| 🐠 ми                                                 | INSON HEALTHCARE Clinical Quality Program Quick Reference Updated: 12/18/2023 (CTM)                                                             |
|------------------------------------------------------|----------------------------------------------------------------------------------------------------|
| COPD                                                 | Maintenance – Spirometry                                                                                                    |
| COPD Maintenance-Spirometry Order                    |                                                                                                    |
| 1.                                                   | Select COPD Maintenance-Spirometry Order Recommendation.                                                                                        |
| 2.                                                   | Choose the appropriate Order. Enter the Ordering Physician details of the Order and select Cosign Required. Click OK.                           |
|                                                      | NOTE: For spirometry testing to be done at the hospital, select the Order: PFT Spirometry with no CPT code.                                     |
| 3.                                                   | Click on Orders for Signature "shopping cart."                                                                                                  |
| 4.                                                   | Associate the correct diagnosis to the order from This Visit Problems or verify with the provider which diagnosis is appropriate.               |
| 5.                                                   | Open the <b>Order Details</b> and complete the necessary fields and sign.                                                                       |
| 6.                                                   | The COPD Maintenance-Spirometry Recommendation moves to the Not Due/Historical tab.                                                             |
| Documenting a Completed COPD Maintenance-Spirometry  |                                                                                                    |
| 1.                                                   | Review Outside Records in the dark blue menu, if results are available and screening was <b>completed</b> within the recurrence timeframe       |
| 2.                                                   | Select the COPD Maintenance-Spirometry Recommendation to update and click on <b>Actions</b> .                                                   |
| 3.                                                   | Select Completed.                                                                                                    |
| 4.                                                   | Complete the Satisfy Date, Reason, and Comment fields (if necessary), and click Save.                                                           |
| Completed COPD Maintenance-Spirometry -Not Available |                                                                                                    |
| 1.                                                   | Request the patient complete a Medical Release of Information form to obtain outside records and Fax the signed form to the performing facility |
| 2                                                    | Once the report is received update Recommendations                                                                                              |
| 3.                                                   | Notify the provider that the report is available to review and sign-off.                                                                        |